## Solicitud de Apertura de Legajo Personal

Le informamos que para dar inicio al trámite de Alta de Legajo en la Escuela de Educación Técnico Profesional de nivel medio en Producción Agropecuaria y Agroalimentaria (EAGROP) deberá ingresar a generar el trámite a distancia, para esto deberás seguir los siguientes pasos:

- 1. Ingresar a <u>https://www.fvet.uba.ar/?q=agropecuaria#RRHH</u> y descargar los formularios necesarios para el trámite.
- 2. Ingresar a https://tramitesadistancia.uba.ar/.
- 3. Elegir logueo con DNI (arriba a la derecha)

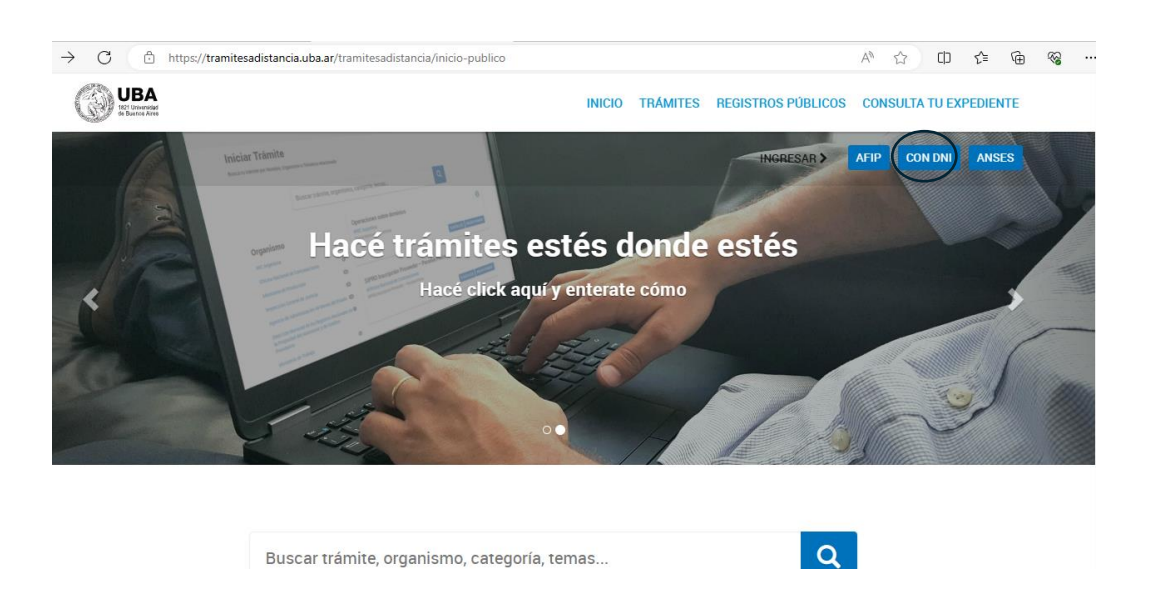

4. Completar con usuario/ DNI y número de trámite del DNI, seleccionar el sexo e iniciar sesión.

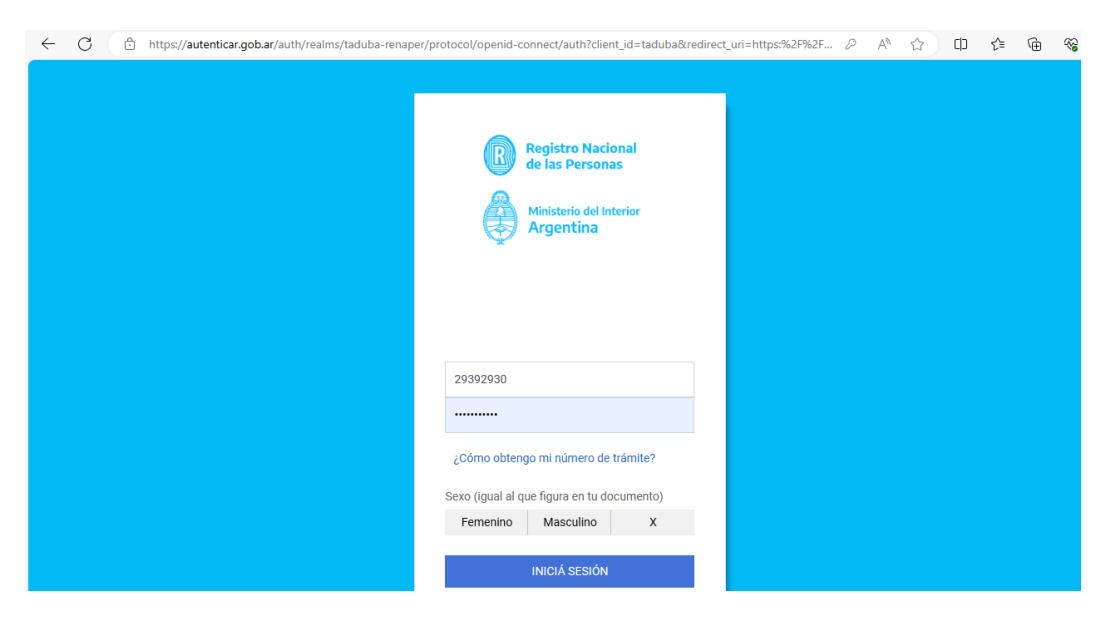

5. En el buscador colocar palabras claves como "alta de legajo", "escuela Agrop", etc

| ÷                                                                                                    | C 🗘 https://tramitesadistar | ncia.uba.ar/tramitesadistancia/r | auevo-tramite A <sup>N</sup> ☆ 印 作 储 %                                                                                                    |  |  |  |  |
|----------------------------------------------------------------------------------------------------|-----------------------------|----------------------------------|----------------------------------------------------------------------------------------------------|--|--|--|--|
| Iniciar Trámite<br>Busca tu trámite por Nombre, Organismo o Temática relacionada<br>Con motivo de la Resolución de Rector REREC-2022-2469-E-UBA-REC que dispone suspender los plazos administrativos entre el 30.12.2022 y el 31.01.2023 y considerando que se<br>establece la licencia anual ordinaria del personal nodocente de la Universidad de Buenos Aires dentro del periodo que inicia el 15.12.2022 y finaliza el 28.02.2023, los trámites<br>podrán sufrir una demora en su gestión. |                             |                                  |                                                                                                    |  |  |  |  |
|                                                                                                    | Búsqueda de trámite por.    |                                  |                                                                                                    |  |  |  |  |
|                                                                                                    |                             | legajo                           |                                                                                                    |  |  |  |  |
|                                                                                                    |                             |                                  | Se encontraron 22 resultados                                                                                                    |  |  |  |  |
|                                                                                                    | Organismo                   |                                  |                                                                                                    |  |  |  |  |
|                                                                                                    | Universidad de Buenos Aires | 2                                | Solicitud de Apertura de Legajo Personal de la Facultad de Filosofía y Letras<br>#Universidad de Buenos Aires #Facultad de Filosofía y Letras #RRHH #Apertura de legajo #Legajo |  |  |  |  |
|                                                                                                    | UniversidaddeBuenosAires    | 0                                | Trámite para la solicitud de apertura de Legajo para personal de la Facultad de Filosofía y Letras                                                                              |  |  |  |  |
|                                                                                                    | RECTORADO                   | 0                                | & DETALLES INICIAR TRÁMITE                                                                                                    |  |  |  |  |
|                                                                                                    | FVET                        | 0                                |                                                                                                    |  |  |  |  |
|                                                                                                    | Facultad de Ingeniería      | 0                                | Solicitud de Actualización del Legaio Personal de la Facultad de Filosofía v                                                                                                    |  |  |  |  |

- 6. Seleccionar el trámite: Solicitud de Apertura de Legajo Personal Escuela de Educación Técnico Profesional de Nivel Medio en Producción Agropecuaria y Agroalimentaria
  - En detalles podrá ver los datos y documentos que se le solicitarán, y donde descargarlos.
  - Presionar Iniciar trámite.

| € G | https://tramitesadistancia.uba.ar/tramitesa oniversidaduebuenosAires | distancia/r | nuevo-tramite A" ⊊? LU Σ≡ \⊕                                                                                                    |
|-----|----------------------------------------------------------------------|-------------|----------------------------------------------------------------------------------------------------|
|     | RECTORADO                                                            | 0           | % DETALLES INICIAR TRÁMITE                                                                                                    |
|     | FVET                                                                 | 0           |                                                                                                    |
|     | Facultad de Ingeniería                                               | 0           | Solicitud de Actualización del Legajo Personal de la Facultad de Filosofía y                                                                                                |
|     | Facultad de Derecho                                                  | 0           | Letras                                                                                                    |
|     | Facultad de Medicina                                                 | 0           | #Universidad de buenos Aires #Facultad de Filosofia y Lettas #HRFIFI #Legajo #Actualización de<br>legajo                                                                    |
|     | Facultad de Ciencias Veterinarias                                    | 0           | Trámite para realizar la actualización del Legajo para personal de la Facultad de Filosofía y Letras                                                                        |
|     | Facultad de Psicología                                               | 6           | S DETALLES INICIAR TRÂMITE                                                                                                    |
|     | Facultad de Arquitectura, Diseño y Urbanismo-<br>FADU                | 0           | Solicitud de Apertura de Legaio Personal - Escuela de Educación Técnico                                                                                                    |
|     | Facultad de Farmacia y Bioquímica                                    | 0           | Profesional de Nivel Medio en Producción Agropecuaria y Agroalimentaria                                                                                                    |
|     | Facultad de Ciencias Exactas y Naturales                             | 0           | #Universidad de Buenos Aires #Facultad de Ciencias Veterinarias #RRHH #Apertura de legajo<br>#Agropecuaria #Escuela                                                         |
|     | Facultad de Agronomía                                                | Ø           | Trámite para la solicitud de apertura de Legajo para personal de la Escuela de Educación Técnico Profesional de Nivel<br>Medio en Producción Acronecuaria y Anroalimentaria |
|     | Facultad de Odontología                                              | 0           |                                                                                                    |
|     | -<br>Facultad de Ciencias Sociales                                   | 0           | DETALLES INICIAL RAMITE                                                                                                    |
|     | Colegio Nacional Ruenos Aires                                        | 0           |                                                                                                    |

7. Completar el trámite con los datos personales, laborales y adjuntando la documentación solicitada.

## Solicitud de Actualización de Legajo Personal

Le informamos que para actualizar su legajo en la Escuela de Educación Técnico Profesional de nivel medio en Producción Agropecuaria y Agroalimentaria (EAGROP) deberá ingresar a generar el trámite a distancia, para esto deberás seguir los siguientes pasos:

- 1. Ingresar a <u>https://www.fvet.uba.ar/?q=agropecuaria#RRHH</u> y descargar los formularios necesarios para el trámite.
- 2. Ingresar a <u>https://tramitesadistancia.uba.ar/</u>.
- 3. Elegir logueo con DNI (arriba a la derecha)

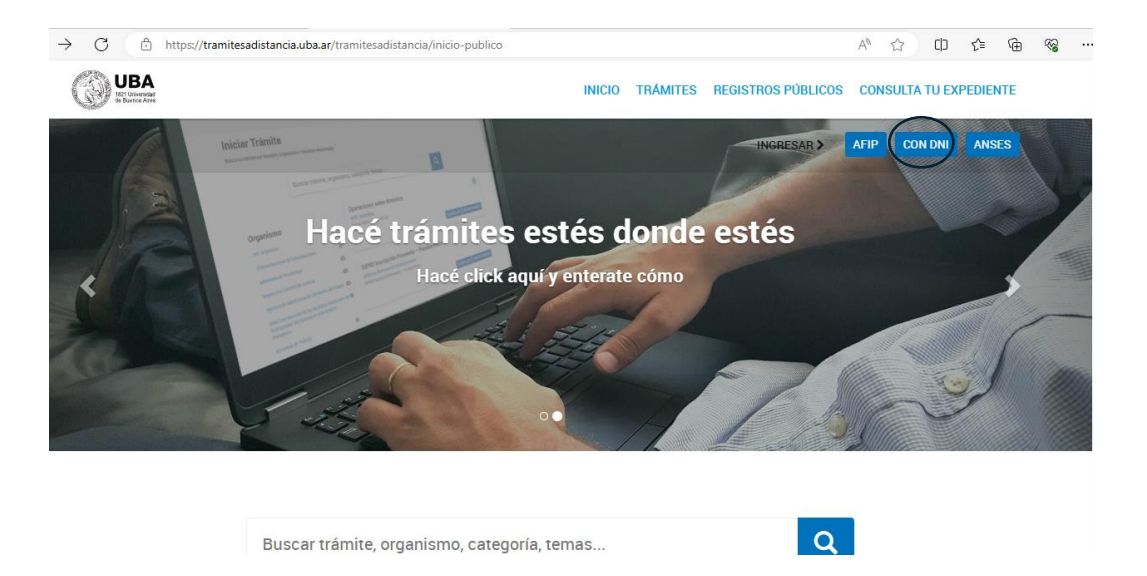

4. Completar con usuario/ DNI y número de trámite del DNI, seleccionar el sexo e iniciar sesión.

| ← C | rotocol/openid-connect/auth?client_id=taduba&redirect_uri=https:%2F%2F | ¢ | £'≡ | Ē | <b>~</b> 6 |
|-----|------------------------------------------------------------------------|---|-----|---|------------|
|     |                                                                        |   |     |   |            |
|     |                                                                        |   |     |   |            |
|     | Registro Nacional                                                      |   |     |   |            |
|     | de las Personas                                                        |   |     |   |            |
|     |                                                                        |   |     |   |            |
|     | Argentina                                                              |   |     |   |            |
|     |                                                                        |   |     |   |            |
|     |                                                                        |   |     |   |            |
|     |                                                                        |   |     |   |            |
|     | 29392930                                                               |   |     |   |            |
|     |                                                                        |   |     |   |            |
|     |                                                                        |   |     |   |            |
|     | ¿Cómo obtengo mi número de trámite?                                    |   |     |   |            |
|     | Sexo (igual al que figura en tu documento)                             |   |     |   |            |
|     | Femenino Masculino X                                                   |   |     |   |            |
|     | INICIÁ SESIÓN                                                          |   |     |   |            |
|     |                                                                        |   |     |   |            |

5. En el buscador colocar palabras claves como "alta de legajo", "escuela Agrop", etc

| C 🙃 https://tramitesadistancia                                                                                                    | a.uba.ar/tramitesadistancia,                                                                | /nuevo-tramite A <sup>N</sup> $	riangle D$                                                                                                    |
|----------------------------------------------------------------------------------------------------|---------------------------------------------------------------------------------------------|----------------------------------------------------------------------------------------------------|
| Iniciar Trámite                                                                                                    |                                                                                             |                                                                                                    |
| Busca tu trámite por Nombre, Orga<br>Con motivo de la Resolución de Re<br>establece la licencia anual ordinari<br>podrán sufrir una demora en su ge | nismo o Temática relacior<br>ctor REREC-2022-2469-E-L<br>a del personal nodocente<br>stión. | nada<br>UBA-REC que dispone suspender los plazos administrativos entre el 30.12.2022 y el 31.01.2023 y considerando que se<br>de la Universidad de Buenos Aires dentro del periodo que inicia el 15.12.2022 y finaliza el 28.02.2023, los trámites |
| Bús                                                                                                    | queda de trámite por:                                                                       |                                                                                                    |
|                                                                                                    | egajo                                                                                       |                                                                                                    |
|                                                                                                    |                                                                                             | Se encontraron 22 resultados                                                                                                    |
| Organismo                                                                                                    |                                                                                             |                                                                                                    |
| Universidad de Buenos Aires                                                                                                    | 0                                                                                           | Solicitud de Apertura de Legajo Personal de la Facultad de Filosofía y Letras<br>#Universidad de Buenos Aires #Facultad de Filosofía y Letras #RRHH #Apertura de legajo #Legajo                                                                    |
| UniversidaddeBuenosAires                                                                                                    | 0                                                                                           | Trámite para la solicitud de apertura de Legajo para personal de la Facultad de Filosofía y Letras                                                                                                    |
| RECTORADO                                                                                                    | 0                                                                                           | S DETALLES INICIAR TRÁMIT                                                                                                    |
| FVET                                                                                                    | 0                                                                                           |                                                                                                    |
| Facultad de Ingeniería                                                                                                    | 0                                                                                           | Solicitud de Actualización del Legaio Personal de la Facultad de Filosofía y                                                                                                    |

- 6. Seleccionar el trámite: Solicitud de Actualización de Legajo Personal -Escuela de Educación Técnico Profesional de Nivel Medio en Producción Agropecuaria y Agroalimentaria
  - En detalles podrá ver los datos y documentos que se le solicitarán, y donde descargarlos.
  - Presionar Iniciar trámite.

| ← C | - C 🗅 https://tramitesadistancia.uba.ar/tramitesadistancia/nuevo-tramite 🗚 🏠 🗊 |   |                                                                                                    |
|-----|--------------------------------------------------------------------------------|---|----------------------------------------------------------------------------------------------------|
|     | Universidad de Buenos Aires                                                    | 0 | Solicitud de Apertura de Legajo Personal - Escuela de Educación Técnico<br>Profesional de Nivel Medio en Producción Agropecuaria y Agroalimentaria                  |
|     | UniversidaddeBuenosAires                                                       | 0 | #Universidad de Buenos Aires #Facultad de Ciencias Veterinarias #RRHH #Apertura de legajo<br>#Agropecuaria #Escuela                                                 |
|     | RECTORADO                                                                      | 0 | Tránica para la solicitud de apertura de Legajo para personal de la Escuela de Educación Técnico Profesional de Nivel                                               |
|     | FVET                                                                           | 0 | Meulo en Producción Agropecuana y Agroainnentana                                                                                                    |
|     | Facultad de Ingeniería                                                         | 0 | S DETALLES INICIAR TRÁMITE                                                                                                    |
|     | Facultad de Derecho                                                            | 0 |                                                                                                    |
|     | Facultad de Medicina                                                           | 0 | Solicitud de Actualización de Legajo Personal - Escuela de Educación<br>Técnico Profesional de Nivel Medio en Producción Agropecuaria y                             |
|     | Facultad de Ciencias Veterinarias                                              | 0 | Agroalimentaria                                                                                                    |
|     | Facultad de Psicología                                                         | 0 | #Universidad de Buenos Aires #Facultad de Ciencias Veterinarias #RRHH #Legajo #Actualización<br>de legajo #Agropecuaria #Escuela                                    |
|     | Facultad de Arquitectura, Diseño y Urbanismo-<br>FADU                          | 0 | Trámite para la actualización de Legajo para personal de la Escuela de Educación Técnico Profesional de Nivel Medio<br>en Producción Agropecuaria y Agroalimentaria |
|     | Facultad de Farmacia y Bioquímica                                              | 0 | & DETALLES INICIAR TRÂMITE                                                                                                    |
|     | Facultad de Ciencias Exactas y Naturales                                       | 0 |                                                                                                    |
|     | Facultad de Agronomía                                                          | 0 | Mostrando 1 a 2 de 2- ver. 5 🔹 « Anterior 1 Siguiente »                                                                                                    |
|     | Facultad de Odontología                                                        | 0 |                                                                                                    |

7. Completar el trámite con los datos personales, laborales y adjuntando la documentación solicitada.